# 熱中症予防情報サイトの使い方

- 1. 当サイトの特徴
  - ・地点選択・場所検索機能で、任意の場所の熱中症危険度(予想)がわかります
  - 気象予報士による最新の気象概況で、その日の暑さのポイントがわかります
  - ・リアルタイムな最高気温情報で、熱中症危険度が特に高い地域を推定できます

## 2. 情報の種類

1)任意の地点の暑さ指数(WBGT)の表示
今日もしくは明日の予想、地点選択・任意の場所検索が可能
2)気象予報士のコメント

暑さに関するトピックスを気象予報士が随時掲載

3)今日の最高気温

全国の最高気温トップ10(最新情報)を10分毎に更新

4)暑さ指数(WBGT)の分布表示

1) で選択した地点にあわせ、周辺地域の暑さ指数を分布表示

## 3. 暑さ指数の「地点選択」「場所検索」の方法 【地点選択】

サイトで事前に準備してある地点を選択し、 暑さ指数を表示させる方法です。

- 1)「地点を選択」を選ぶ
- 2)地域(関東甲信など)を選ぶ
- 3)知りたい地点を選ぶ
- 4)知りたい地点の暑さ指数が表示されます
- ※ 下記の主要地点については、「全国マップ」上の顔を クリックするだけで、暑さ指数が表示されます。

札幌、仙台、新潟、東京、名古屋、大阪、広島、高知、福岡、那覇

2)

#### 【場所検索】

市区町村名やランドマーク名などを任意で入力し、 知りたい地点の暑さ指数を表示させる方法です。

- 1)「場所を検索」を選ぶ
- 2)任意の地点名を入力し、検索ボタンを押す
- 3)入力した地点付近の暑さ指数が表示されます
- ※ 検索ボタンを押した際、下記の場合は、 再度「検索」ボタンを押して頂くか、 別のキーワードを入力してください。
  - ・別の地点の暑さ指数が表示される

「住所の取得に失敗しました。もう一度ご検索ください」の表示が出る

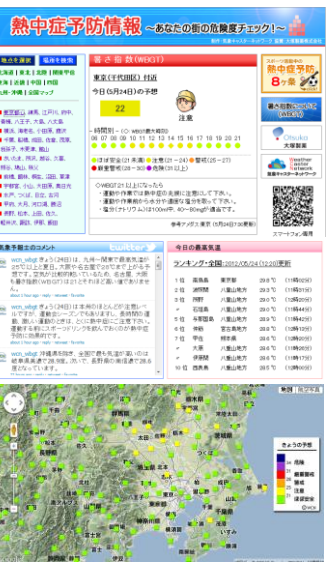

画面イメージ

(実際と若干異なる場合があります)

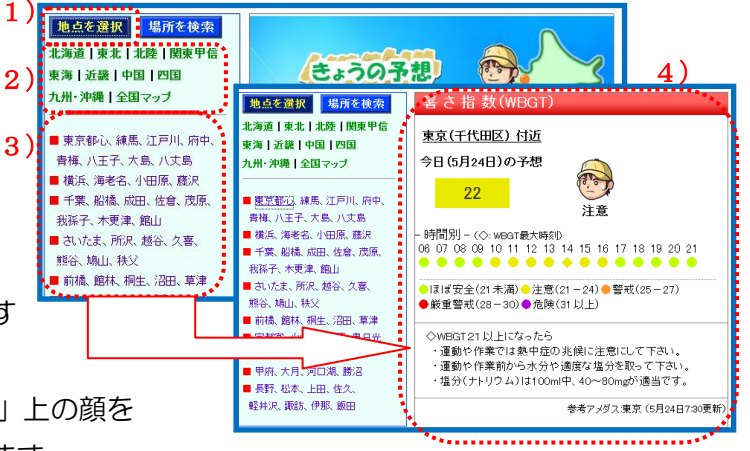

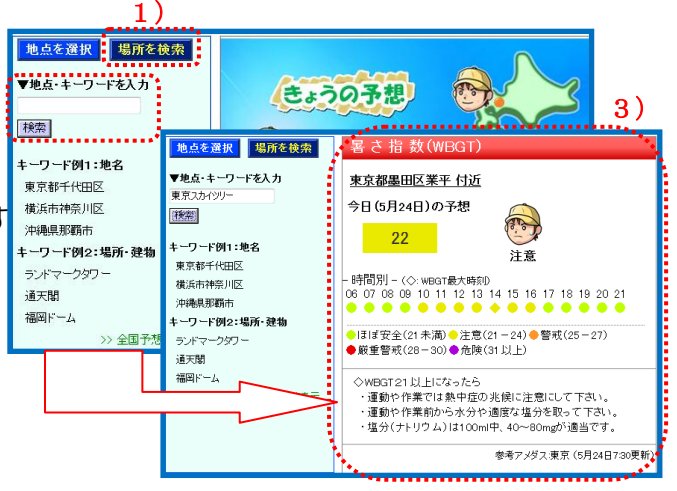

#### 4. 暑さ指数の「分布表示」の使い方

 ■にカーソルをあわせクリックすると、2日後までの暑さ指数(予想)が 表示されます。

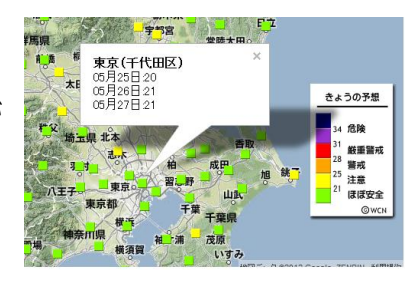

- ・凡例は、ドラッグにより移動可能です。
- 5. スマートフォンサイトについて
  - ・暑さ指数(WBGT)の表示については、PCサイトに設置しているQRコードを読み込むことで、 スマートフォンサイトに移動できます。
  - ・スマートフォン版では、地点選択に加え、GPSを利用した現在地の熱中症予防情報を取得できます。

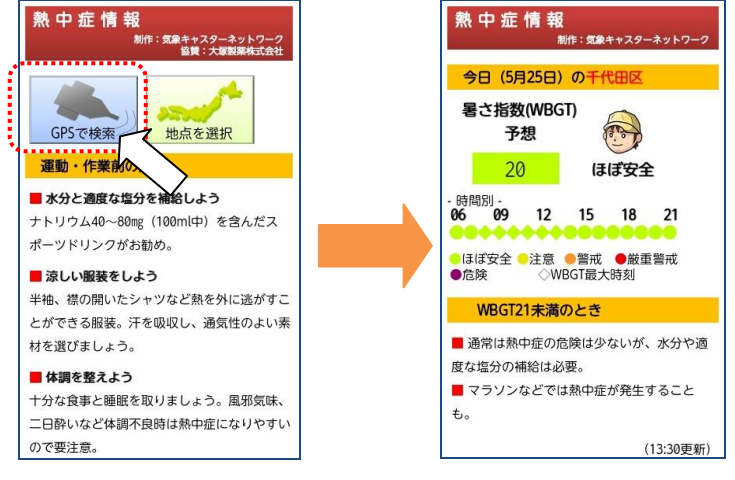

「GPSで検索」をクリックすると、現地の暑さ指数(WBGT)が表示されます

※ 画面イメージは、実際と若干異なる場合があります